# CVP en IPIVR configureren in een dubbele, onafhankelijke VRU-instelling

# Inhoud

Inleiding Voorwaarden Vereisten Gebruikte componenten Achtergrondinformatie Configureren Verifiëren Problemen oplossen

# Inleiding

In dit document wordt beschreven hoe het probleem van Customer Voice Portal (CVP) en IP Interactive Voice Response (IPIVR) die samen met elkaar bestaan, kan worden aangepakt via Intelligent Contact Management (ICM).

# Voorwaarden

#### Vereisten

Cisco raadt kennis van de volgende onderwerpen aan:

- CVP
- IPIVR
- ICM

#### Gebruikte componenten

Dit document is niet beperkt tot specifieke software- en hardware-versies.

De informatie in dit document is gebaseerd op de apparaten in een specifieke laboratoriumomgeving. Alle apparaten die in dit document worden beschreven, hadden een opgeschoonde (standaard)configuratie. Als uw netwerk live is, moet u de potentiële impact van elke opdracht begrijpen.

## Achtergrondinformatie

Vanwege migratie of het testen van coëxistentie van IPIVR en CVP als Voice Response Unit (VRU) in ICM, kan het nodig zijn dat ze naast elkaar werken. De regels voor VRU-selectie zijn:

Stap 1. De eerste controles van de router om te zien welke klant instantie voor het gedialaliseerde

aantal wordt gevormd dat het script uitvoerde.

Stap 2. Als een klanteninstantie wordt geconfigureerd, controleert deze om te zien welke VRU bij die klanteninstantie is gekoppeld.

Om te zien welke VRU met een Klantinstantie geassocieerd is, navigeer naar Configuration Manager en blader naar **het configureren van ICM > Enterprise > ICM** knooppunt **> ICMInstantieverkenner**. Selecteer de klantdefinitie en rechts u het **netwerk VRU** kunt zien dat bij de klanteninstantie is aangesloten.

Stap 3. Als er geen netwerk VRU is gekoppeld aan de klanteninstantie, of het gedialineerde nummer heeft de klanteninstantie ingesteld op Geen, kiest de router het standaard netwerk VRU.

Om het standaard netwerk VRU te zien, navigeer naar **Configuration Manager** en blader naar **het configureren van ICM > Enterprise > systeeminformatie > systeeminformatie**.

Stap 4. Zodra de router bepaalt wat het Netwerk VRU is, controleert het dan om te zien wat het etiket voor de routingclient wordt gevormd die in het eerste routeverzoek wordt verzonden.

Om te zien welke labels voor het netwerk VRU zijn geconfigureerd, navigeer naar **Configuration Manager** en blader naar **Gereedschappen > Explorer Gereedschappen > Network VRU** en plaats het juiste **Network VRU**. Zoek het label dat is ingesteld voor de routing client die in het oorspronkelijke routeverzoek is verzonden.

# Configureren

Zodra u begrijpt hoe dit werkt, kunt u deze coëxistentie eenvoudig configureren.

Stap 1. Maak uw CVP en IPIVR VRU in VRU Explorer.

Stap 2. Maak twee klantdefinities onder ICM - instantie.

• Eén voor IPIVR met IPIVR VRU

| 🕎 ICM Instance Explorer                                                                   |                                                                                                    |
|-------------------------------------------------------------------------------------------|----------------------------------------------------------------------------------------------------|
|                                                                                           | ICM Instance       ICM Node         Name:       * ucce         Type:       * Standard         Instance number:       * 0         Network ICM instance |
| 2     (2) Add Customer definition     Delete     – Multiple       Save     Close     Help |                                                                                                    |
| ICM Instance: ucce                                                                        |                                                                                                    |

• Eén voor CVP met CVP VRU

| 🏷 ICM Instance Explorer                                                                                                    |                                                                                                    |
|----------------------------------------------------------------------------------------------------|----------------------------------------------------------------------------------------------------|
| Select filter data   Optional Filter Condition Value   None Image: Cancel filter changes     Image: Save Retrieve Cancel filter changes     Image: Hide legend     Image: Click on an item to edit or view its contents.     Use the Add buttors to create new items.     Image: Click on an item to edit or view its contents.     Image: Click on an item to edit or view its contents.     Image: Click on an item to edit or view item to edit or view item to edit or view item to edit or view item to edit or view item | ICM Instance ICM Node<br>Name: * ucce<br>Type: * Standard<br>Instance number: * 0<br>Network ICM instance<br>Description:<br>Customer definition<br>Customer options<br>Name: * ucce.cvp<br>Network VBU: CVP<br>Description:<br>Feature control set: NONE |
| 2     (2) Add Customer definition     Delete     – Multiple       Save     Close     Help                                                                                                    |                                                                                                    |
| CM Instance: ucce                                                                                                    |                                                                                                    |

Stap 3. Koppel de klantdefinities aan gesloten nummers.

Voor op IPIVR gebaseerde transrouting

| Dialed Number / Script Selector List                                  |                                        |                         | _ 🗆 🗙    |
|-----------------------------------------------------------------------|----------------------------------------|-------------------------|----------|
| Select filter data                                                    | Attributes Dialed Number Mapping       | Dialed Number Label     |          |
| Routing client                                                        | Routing client                         | * CUCMPG_PIM.RC         | 2        |
| Customer Call>                                                        | Media routing domain                   | * Cisco_Voice           | <b>I</b> |
| None                                                                  | Dialed number string / Script selector | * 4150                  |          |
| Save Retrieve Cancel filter changes                                   | Name                                   | * CUCMPG_PIM.RC.4150    |          |
| Dialed Number / Script Selector                                       | Customer                               | ucce.ipivr              | •        |
| Name Value CUCMPG_PIM.RC.4150                                         | Default label                          | <none></none>           | •        |
| CUCMPG_PIM.RC.4199     CUCMPG_PIM.RC.PlayAgentGreeting                | Description                            | Trigger for IPIVR Queue |          |
| CUCMPG_PIM.RC.RecordAgentGreetin  CVP PIM.RC.8005532447               | Permit application routing             |                         |          |
|                                                                       | Reserved by IVR                        |                         |          |
|                                                                       |                                        |                         |          |
| CVP_PIM.RC.8005532452                                                 |                                        |                         |          |
| CVP_PIM.RC.8005532454                                                 |                                        |                         |          |
| MRPG_SIPPIM.RC.2501      MRPG_SIPPIM.RC.2501      MRPG_SIPPIM.RC.2501 |                                        |                         | ]        |
|                                                                       |                                        |                         |          |
|                                                                       |                                        |                         |          |
|                                                                       |                                        |                         |          |
|                                                                       |                                        |                         |          |
|                                                                       |                                        |                         |          |
|                                                                       |                                        |                         |          |
|                                                                       |                                        |                         |          |
| Add Delete Revert                                                     |                                        | Save Close H            | elp      |
| CM Instance: usse                                                     |                                        |                         | -        |

• Voor op CVP gebaseerde postrouting of pre-routing

| Dialed Number / Script Selector List                                        |                                        |                                  |              |
|-----------------------------------------------------------------------------|----------------------------------------|----------------------------------|--------------|
| Select filter data                                                          | Attributes Dialed Number Mapping       | Dialed Number Label              |              |
| Routing client                                                              | Routing client                         | * CVP_PIM.RC                     |              |
| Customer <a>All&gt; <a>Customer</a><br/>Optional Filter Condition Value</a> | Media routing domain                   | * Cisco_Voice                    | •            |
| None                                                                        | Dialed number string / Script selector | * 8005532449                     |              |
| Save Retrieve Cancel filter char                                            | nges Name                              | * CVP_PIM.RC.8005532449          |              |
| Dialed Number / Script Selector                                             | Customer                               | ucce.cvp                         |              |
| Name VCUCMPG_PIM.RC.4150                                                    | Default label                          | <none></none>                    | •            |
| CUCMPG_PIM.RC.4199                                                          | Description                            |                                  |              |
| CUCMPG_PIM.RC.RecordAgentGreetin                                            | Permit application routing             |                                  |              |
|                                                                             | Reserved by IVR                        |                                  |              |
| CVP_PIM.RC.8005532450                                                       |                                        |                                  |              |
|                                                                             |                                        |                                  |              |
|                                                                             |                                        |                                  |              |
| Image: MRPG_SIPPIM.RC.2500       Image: MRPG_SIPPIM.RC.2501                 |                                        |                                  |              |
|                                                                             |                                        |                                  |              |
|                                                                             |                                        |                                  |              |
|                                                                             |                                        |                                  |              |
|                                                                             |                                        |                                  |              |
|                                                                             |                                        |                                  |              |
|                                                                             |                                        |                                  |              |
|                                                                             |                                        |                                  |              |
| Add Delete Reyert                                                           |                                        | <u>S</u> ave <b><u>C</u>lose</b> | <u>H</u> elp |
| nstance: ucce                                                               |                                        |                                  |              |

### Verifiëren

- Maak een oproep aan de CVP Routing client in CVP compleet aanroep flow en aanroep moet als IVR werken.
- Bel het CUCM Routing client-nummer van CUCM en kies deze modus voor IPIVR-script.

## Problemen oplossen

Om de een of andere reden, als de juiste VRU niet is geselecteerd, kunt u de ICM boomstammen van de router controleren:

```
16:01:37:990 ra-rtr-spoor: (65536 x 0 : 0 0) Nieuwe oproepen: CID=(152454,501), DN=4150, ANI=3003, CED=, RCID=5000, MRDID=1, CallATVRU=0, OpCode=0. 16:01:38:054 ra-rtr sporen: (65536 x 0 : 0) TranRouteToVRU: Label=4100, CorID=1, VRUID=5001.
```

RCID is CUCM omdat de oproep vanuit CUCM en VRUID IPIVR is.

Als VRU-ID niet correct is, moet de configuratie worden gecorrigeerd.